# Module web C-Surance.ca

## Table des matières

| Table des matières      | 1 |
|-------------------------|---|
| Introduction            | 2 |
| Accès au site           | 2 |
| Liste employés          | 3 |
| Fiche employé           | 4 |
| Résumé des coûts        | 6 |
| Résumé des garanties    | 6 |
| Cotation rapide         | 7 |
| Calcul Virtuel (Groupe) | 8 |
| Fermeture de session    | 9 |
|                         |   |

## **Introduction**

L'objectif de ce document est de vous apporter une vision d'ensemble du module web C-Surance.ca.

## Accès au site

Ouvrir l'explorateur internet et inscrire l'adresse www.c-surance.ca

Une fois sur le site de C-Surance, cliquez sur le lien « Accès membres ».

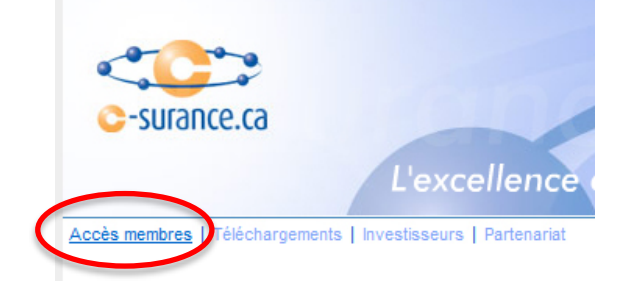

À la prochaine fenêtre, choisir le lien **« Accès adhérents »**, ce qui vous amènera à l'écran d'authentification suivant :

| Ouverture de Session<br>Administrateur   |           |  |  |  |  |  |  |
|------------------------------------------|-----------|--|--|--|--|--|--|
| Entrée employé                           |           |  |  |  |  |  |  |
| Nom d'usager:<br>Mot de passe:           |           |  |  |  |  |  |  |
| Entrer<br>Vous avez oublier votre mot de | a passe ? |  |  |  |  |  |  |

Entrez le nom d'usager et le mot de passe et cliquez sur « Entrer ».

## Liste employés

Au départ, vous êtes automatiquement dirigé vers la liste d'employés. À partir de cette liste, vous pouvez cliquer sur un nom pour accéder la fiche de l'employé.

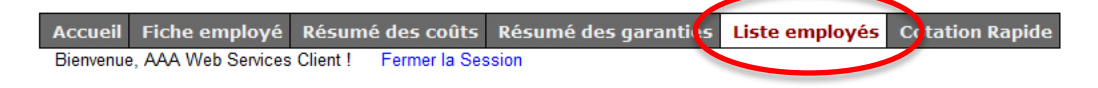

|           |           | Liste             | Employe  | és (AAA | WEB service client) |            |                |
|-----------|-----------|-------------------|----------|---------|---------------------|------------|----------------|
|           | Calcul Vi | rtuel (Groupe)    |          |         |                     |            |                |
| Année: 20 | 10 Mois:  | <mark>11</mark> E | xécuter  |         |                     |            |                |
|           |           |                   |          |         |                     |            |                |
| # employé | N.A.S     | # certificat      | Division | Classe  | Nom                 | État Civil | Date naissance |
| 333       | 123114123 |                   | 001      | 01      | BLOW Jo             | F          | 1974/01/23     |
| 333       |           |                   | 001      | 01      | BLOW Tom            | F          | 1964/08/10     |
| 336       | 333333333 |                   | 002      | 01      | Denis Claude        | Μ          | 1950/03/30     |
| 333       | 55555555  |                   | 003      | 01      | Frank André         | F          | 1956/08/30     |
|           |           |                   | 001      | 01      | Frank Claude        | F          | 1975/10/10     |
| 337       | 777777777 |                   | 001      | 01      | Montagne Claude     | Μ          | 1970/03/30     |
| 337       | 157874124 |                   | 001      | 01      | Montagne Pierre     | F          | 1956/01/15     |
| 333       | 234988282 |                   | 001      | 01      | NEW JOe Yan         | F          | 1988/02/02     |
| 338       | 44444444  | ANG-001           | 002      | 01      | Pierre Serge        | L          | 1949/05/30     |
| 000       |           |                   | 001      | 01      | Richard Luc         | F          | 1950/03/03     |
| 333       |           |                   |          |         |                     |            |                |

Exemple : on sélectionne « Frank André », voici la fiche de l'employé.

Fiche employé

|                    |                              |                         | F1          | iche active |
|--------------------|------------------------------|-------------------------|-------------|-------------|
| che employé        | ésumé des coûts Résumé des g | garanties Liste employé | és Cotation | Rapide      |
| A Web Services Cli | ent ! Fermer la Session      |                         |             |             |
|                    |                              |                         |             |             |
| Nouvel Employe     | á l                          |                         |             |             |
|                    |                              |                         |             |             |
|                    | INFORMATIO                   |                         |             |             |
|                    |                              |                         | _           | _           |
| Nom                | Frank                        | Adresse                 | QC          |             |
| Prénom             | André                        | Ville                   |             |             |
| N.A.S              | 555555555                    | Code Postal             | H3H 3H3     |             |
| Date naissance     | 1956/08/30                   | Province                | QC -        |             |
|                    | (aaaa/mm/jj)                 | Téléphone (rés)         |             |             |
| Sexe               | H -                          | Téléphone (bur)         |             |             |
| Langue             | F 👻                          | Télécopieur             |             |             |
| Courriel           |                              |                         |             |             |
|                    |                              |                         | /=          |             |
|                    | INFORMATIONS                 | ASSURANCE COLLEC IIV    | /E          |             |
| Date d'embauche    | 2002/03/01                   | Statut d'acourance      |             | _           |
|                    | (aaaa/mm/jj)                 | Statut u assurance      | Familial    | •           |
| Module             | (vide) -                     | Etat d'emploi           | Actif       | •           |
| # certificat       |                              | Salaire assure          | 43 872.00   |             |
| # employé          | 333                          | Salaire réel            | 43 872.00   |             |
| # département      |                              | Fumeur                  | Non 👻       |             |
| Occupation         | mécanicien                   | Couverture CSST         | Oui 🔻       |             |
|                    |                              |                         |             |             |

Dans le coin en haut à droite nous avons le nom de l'employé afin de savoir en tout temps sur quel employé nous travaillons. Les champs **rouges** vous indiquent les champs obligatoires. Tous les renseignements peuvent être changés. Une fois les changements complétés, il faut cliquer sur le bouton **« Soumettre »** qui se trouve au bas de la page.

Dans la section **« Garanties »**, nous pouvons voir les garanties applicables selon le contrat avec la couverture et la prime.

| Garanties                                      | Adm | Statut       | État | Couverture    | Prime     | Employeur | Emplové  | Flex |
|------------------------------------------------|-----|--------------|------|---------------|-----------|-----------|----------|------|
|                                                |     |              |      |               | mensuelle |           |          |      |
| Assurance Vie de l'adhérent                    | Oui | Oui 👻        |      | \$ 333 333.00 | \$ 72.00  | \$ 0.00   | \$ 18.12 |      |
| Décès Mutilation Accidentelle de<br>l'adhérent | Oui | Oui 👻        |      | \$ 6 705.36   | \$ 0.12   | \$ 0.00   | \$ 0.03  |      |
| Indemnité Hebdomadaire                         | Oui | Oui 👻        |      | \$ 566.00     | \$ 27.22  | \$ 0.00   | \$ 6.85  |      |
| Invalidité Prolongée                           | Oui | Oui 👻        |      | \$ 2 438.00   | \$ 21.45  | \$ 0.00   | \$ 5.40  |      |
| Assurance Maladie                              | Oui | Individuel - |      | Ι             | \$ 63.95  | \$ 0.00   | \$ 16.09 |      |
| Assurance Médicaments                          | Oui | Couple -     |      | С             | \$ 0.00   | \$ 0.00   | \$ 0.00  |      |
| Soins Dentaires                                | Oui | Couple -     |      | С             | \$ 39.25  | \$ 7.63   | \$ 2.25  |      |
| Cotisations syndicales                         | Oui | Oui 👻        |      | \$ 25.00      | \$ 25.00  | \$ 5.77   | \$ 0.00  |      |
| Fonds humanitaire                              | Oui | Oui 👻        |      | \$ 100.00     | \$ 100.00 | \$ 23.08  | \$ 0.00  |      |
|                                                |     |              |      |               |           |           |          |      |

Le bouton **« Calculer »** dans le bas de la section garantie vous permet de calculer la prime pour différents statuts. Si vous prenez dans l'exemple plus haut la garantie **« soins dentaires »** on peut voir que statut est **« Couple »** et la prime est de **\$39.25**. On va changer le type pour <u>« Individuelle »</u> et ensuite on clique sur <u>« Calculer »</u>. On peut maintenant voir que la prime est de **\$23.46**.

|                                                | GA  | RANTIES ASSU | RANC    | E COLLEC      | TIVE               |           |          |      |
|------------------------------------------------|-----|--------------|---------|---------------|--------------------|-----------|----------|------|
| Garanties                                      | Adm | Statut       | État    | Couverture    | Prime<br>mensuelle | Employeur | Employé  | Flex |
| Assurance Vie de l'adhérent                    | Oui | Oui 👻        |         | \$ 333 333.00 | \$ 72.00           | \$ 0.00   | \$ 18.12 |      |
| Décès Mutilation Accidentelle de<br>l'adhérent | Oui | Oui 👻        |         | \$ 100 000.00 | \$ 1.75            | \$ 0.00   | \$ 0.44  |      |
| Indemnité Hebdomadaire                         | Oui | Oui 👻        |         | \$ 566.00     | \$ 27.22           | \$ 0.00   | \$ 6.85  |      |
| Invalidité Prolongée                           | Oui | Oui 👻        |         | \$ 2 438.00   | \$ 21.45           | \$ 0.00   | \$ 5.40  |      |
| Assurance Maladie                              | Oui | Individuel - |         | Ι             | \$ 63.95           | \$ 0.00   | \$ 16.09 |      |
| Assurance Médicaments                          | Oui | Couple -     |         | С             | \$ 0.00            | \$ 0.00   | \$ 0.00  |      |
| Soins Dentaires                                | Oui | Individuel - |         | I             | \$ 23.46           | \$ 5.84   | \$ 0.06  |      |
| Cotisations syndicales                         | Oui | Oui 👻        |         | \$ 25.00      | \$ 25.00           | \$ 5.77   | \$ 0.00  |      |
| Fonds humanitaire                              | Oui | Oui 👻        |         | \$ 100.00     | \$ 100.00          | \$ 23.08  | \$ 0.00  |      |
|                                                |     |              |         |               |                    |           |          |      |
|                                                |     | C            | alculer | ]             |                    |           |          |      |

\*\*\* Veuillez noter que le bouton « <u>Calculer</u> » est seulement visuel et les changements ne sont pas sauvegardés. Si vous voulez que les changements soient sauvegardés, il faut soumettre les changements avec le bouton « <u>Soumettre</u> » au bas de la page.

Lorsque vous cliquez sur le bouton **« Soumettre »**, vous allez être redirigé vers la page de confirmation. Vous devez choisir le <u>motif et la date effective des changements</u> et cliquer sur **« confirmer »**. Vous pouvez annuler vos changements en cliquant sur le bouton **« Retour au dossier »**.

| Confirmation de votre r                                                               | equête de changement                                                                      |
|---------------------------------------------------------------------------------------|-------------------------------------------------------------------------------------------|
| # requête<br># Fiche<br>Date de la requête<br>Motif<br>Date effective des changements | 1<br>CSR606EMP1379<br>2010/11/01<br>Changement couverture ▼<br>2010/11/01<br>(aaaa/mm/jj) |
| Envoyer cette confirmation par c                                                      | courriel.                                                                                 |
| Imprimer                                                                              | Confirmer Retour au dossier                                                               |

#### Résumé des coûts

L'onglet « Résumé des coûts » est une vue d'ensemble du dossier de l'employé. En cliquant directement sur l'onglet, vous allez être redirigé vers le rapport.

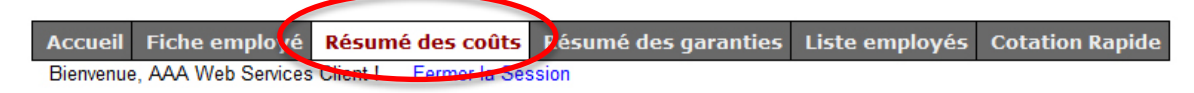

#### Résumé des garanties

L'onglet « Résumé des garanties » est une vue détaillée des garanties. En cliquant directement sur l'onglet, vous allez être redirigé vers le rapport.

|           |                    |          |               |                 |              |            | Fiche activ            | e: André Frank |
|-----------|--------------------|----------|---------------|-----------------|--------------|------------|------------------------|----------------|
| Accueil   | Fiche employé      | Résumé   | des colits    | Résumé des gara | anties Liste | e employés | <b>Cotation Rapide</b> |                |
| Bienvenue | , AAA Web Services | Client ! | Fermer la Sec | sion            |              |            |                        |                |

| Titre Description     Titre   Description     Nom du plan   : Plan *, *     Couverture   : 2 x le salaire     Minimum d'assurance   : 10000\$                                                                                                    |
|----------------------------------------------------------------------------------------------------|
| Nom du plan : Plan *, *   Couverture : 2 x le salaire   Minimum d'assurance : 10000\$                                                                                                    |
| Maximum sans preuves 1000005   Maximum avec preuves 5000005   Prestation arrondie : Au montant exact   Délai d'admissibilité :: 3 mois   Exonération des primes : 121 jours   Réduction : De 50% à 65 ans   l'adhérent : A 70 ans ou à la retraite. |

## **Cotation rapide**

L'onglet « Cotation rapide » vous permet de faire un calcul rapide pour un nouvel employé qui n'est pas dans le système. Vous devez absolument aller sur une fiche d'employé au préalable avant d'aller dans cette option. Nous utilisons la fiche active comme fiche type pour entrer automatiquement les données de base pour vous. Il ne vous reste qu'à entrer le nom et prénom et vous assurer de changer toute autre information pertinente et cliquer sur le bouton « Calculer ». Vous pouvez par la suite imprimer cette page et l'envoyer à votre candidat.

| Accueil   | Fiche e | employé      | Résumé d          | les coûts          | Résum      | ié des  | s gar | antie   | s Lis    | te emplo vé   | s Cotatio          | n Rapide  |          |
|-----------|---------|--------------|-------------------|--------------------|------------|---------|-------|---------|----------|---------------|--------------------|-----------|----------|
| Bienvenue | , aaa w | eb Services  | Client ! F        | ermer la Sess      | sion       |         |       |         |          |               |                    |           |          |
|           |         |              |                   |                    |            |         |       |         |          |               |                    |           |          |
|           |         |              |                   |                    |            |         |       |         |          |               |                    |           |          |
|           |         |              |                   |                    |            | C       | otati | on Ra   | pide     |               |                    |           |          |
|           |         | Nom          |                   |                    |            |         |       |         | Statut   | d'assurance   | Familial           |           | ,        |
|           |         | Prénom       |                   |                    |            |         |       |         | État d'e | emploi        | Actif              | •         |          |
|           |         | Date na      | issance           | 1956/08/30         | (aa        | aaa/mm  | ٦/jj) |         | Salaire  | e réel        | 43 872.0           | 0         |          |
|           |         | Sexe         |                   | Н                  | •          |         |       |         | Provin   | се            | QC                 | •         |          |
|           |         | Division     | /Classe           | (DIV=001) [        | Division ( | 01/(0   | LASS  | S=01) T | ous les  | emplovés      |                    |           | -        |
|           |         |              |                   | (211 001)2         | Simolon e  |         |       | 5 01,71 | 000.00   | , employee    |                    |           |          |
|           |         |              |                   | G                  |            |         | ssu   | RANC    | E CO     | LLECTIVE      |                    |           |          |
|           |         |              |                   |                    |            |         |       |         |          |               |                    |           |          |
|           |         |              | Garanties         |                    | Adm        | Statut  |       |         | État     | Couverture    | Prime<br>mensuelle | Employeur | Employé  |
|           |         | Assurance    | Vie de l'adhérent |                    | Oui        | Oui     | •     |         |          | \$ 333 333.00 | \$ 72.00           | \$ 0.00   | \$ 18.12 |
|           |         | Décès Mut    | ilation Accidente | elle de l'adhérent | t Oui      | Oui     | •     |         |          | \$ 100 000.00 | \$ 1.75            | \$ 0.00   | \$ 0.44  |
|           |         | Indemnité l  | Hebdomadaire      |                    | Oui        | Oui     | •     |         |          | \$ 566.00     | \$ 27.22           | \$ 0.00   | \$ 6.85  |
|           |         | Invalidité F | rolongée          |                    | Oui        | Oui     | •     |         |          | \$ 2 438.00   | \$ 21.45           | \$ 0.00   | \$ 5.40  |
|           |         | Assurance    | Maladie           |                    | Oui        | Individ | duel  | •       |          | I             | \$ 63.95           | \$ 0.00   | \$ 16.09 |
|           |         | Assurance    | Médicaments       |                    | Oui        | Coup    | le    | •       |          | с             | \$ 0.00            | \$ 0.00   | \$ 0.00  |
|           |         | Soins Dent   | aires             |                    | Oui        | Individ | duel  | •       |          | I             | \$ 23.46           | \$ 5.84   | \$ 0.06  |
|           |         | Cotisations  | syndicales        |                    | Oui        | Oui     | •     |         |          | \$ 25.00      | \$ 25.00           | \$ 5.77   | \$ 0.00  |
|           |         | Fonds hum    | anitaire          |                    | Oui        | Oui     | •     |         |          | \$ 100.00     | \$ 100.00          | \$ 23.08  | \$ 0.00  |
|           |         |              |                   |                    |            |         |       |         |          |               |                    |           |          |
|           |         |              |                   |                    |            |         |       |         |          |               |                    |           |          |
|           |         |              |                   |                    |            |         | Sor   | nmaire  | <u>ə</u> |               |                    |           |          |
|           |         |              |                   |                    | _          |         | 001   |         |          |               |                    |           |          |

\*\*\* Veuillez noter qu'aucune donnée ne sera sauvegardée au système via cette fonction.

## Calcul Virtuel (Groupe)

Vous pouvez exécuter un calcul virtuel pour votre groupe à partir du module web.

Dans l'onglet **« Liste d'employés »**, vous allez retrouver une petite boite qui se nomme « Calcul Virtuel (Groupe) ». On vous demande d'entrer l'année et le mois pour lequel vous désirez les rapports et ensuite cliquer **« Exécuter »**.

|             | Calcul Virtuel (Gro | oupe)    |
|-------------|---------------------|----------|
| Année: 2010 | Mois: 11            | Exécuter |
|             |                     |          |

Le système enverra un courriel à l'adresse liée au nom d'usager branché sur le site. Le courriel va contenir 2 fichiers PDF en pièces jointes.

- 1. Rapport période de paie.PDF
- 2. <u>Rapport mensuel.PDF</u>

#### Exemple de rapport de paie

| par période de paie     PAR WEB service client     Fachter Vituelle - Période du 2010/11/01 au 2010/11/30     Nom, prénom   # certificat   # employé   Classe   État d'emploi   Description   Total   Employé   Employé   Avantages impossibles provides     Division 001, Division 001   Mom   Externation   Externation   Avantages impossibles   Prov Mai   Prov Mai   < | Page: 1<br>s Avantages déductib<br>ed-Vie Prov. Fi |
|----------------------------------------------------------------------------------------------------|----------------------------------------------------|
| AAA WEB service client<br>Hypothese: Facture virtuelle - Periode du 2010/11/01 au 2010/11/30     Nom, prénom   # certificat   # employé   Classe   État d'emploi   Description   Total   Employé   Employé   Avantages imposables<br>provide   Avantages imposables<br>provide   Avantages imposables     Division 001, Division 001   Nombre de reterret   S   Edit d'employ   Description   Total   Employé   Employé   Avantages imposables<br>provide   Feeroval     BLOW, Jo   333   0.1   Actif   Retenues   64.73   35.58   29.15   23.38   0.00   Buow, Tom   333   0.1   Actif   Retenues   76.29   44.07   32.22   26.45   0.00   Entition   Entition   Actif   Retenues   37.54   25.05   12.49   6.72   0.00   Entition   Entition   Actif   Retenues   86.16   49.20   36.96   31.19   0.00   Entition   Frank, Claude   337   0.1   Actif   Retenues   76.11   43.92   32.91   26.42   0.00   Entition        | s Avantages déductib<br>ed-Vie Prov. Fi            |
| Hypothese :Facture virtuelle - Période du 2010/11/01 au 2010/11/30     Nom, prénom   # certificat   # employé   Classe   État d'emploi   Description   Total   Employé   Employe   Avantages imposables<br>prov Mai   Prov Vie   Fer     Division 001, Division 001   Nombre de reterues anuelles : 52   333   01   Actif   Retenues   64.73   35.58   29.15   23.38   0.00     BLOW, Jo   333   01   Actif   Retenues   76.29   44.07   32.22   26.45   0.00     Denis, Claude   336   01   Actif   Retenues   37.54   25.05   12.49   6.72   0.00     Frank, André   333   01   Actif   Retenues   36.16   49.20   36.96   31.19   0.00     Frank, Claude   01   Actif   Retenues   76.11   43.92   32.19   26.42   0.00     Montagne, Claude   337   01   Actif   Retenues   46.42   29.61   16.81   11.04   0.00                                                                                                    | s Avantages déductib<br>ed-Vie Prov. Fi            |
| Nom, prénom   # certificat   # employé   Classe   État d'emploi   Description   Total   Employé   Employe   Avantages imposables<br>prov Mai   Prov Vie   Fer     Division 001, Division 001   Nombre de retenues annuelles : 52   333   01   Actif   Retenues   64.73   35.58   29.15   23.38   0.00     BLOW, Jo   333   01   Actif   Retenues   76.29   44.07   32.22   26.45   0.00     Denis, Claude   336   01   Actif   Retenues   37.54   25.05   12.49   6.72   0.00     Frank, André   333   01   Actif   Retenues   86.16   49.20   36.96   31.19   0.00     Frank, Claude   01   Actif   Retenues   76.11   43.92   32.19   26.42   0.00     Montagne, Claude   337   01   Actif   Retenues   76.12   43.92   32.19   26.42   0.00     Montagne, Claude   337   01   Actif   Retenu                                                                                                    | s Avantages déductib<br>ed-Vie Prov. Fo            |
| Division 001 Nombre de reterues annuelles : 52     BLOW, Jo   333   01   Actif   Retenues   64.73   35.58   29.15   23.38   0.00     BLOW, Jo   333   01   Actif   Retenues   76.29   44.07   32.22   26.45   0.00     Denis, Claude   336   01   Actif   Retenues   37.54   25.05   12.49   6.72   0.00     Frank, André   333   01   Actif   Retenues   86.16   49.20   36.96   31.19   0.00     Frank, Claude   01   Actif   Retenues   76.11   43.92   32.19   26.42   0.00     Montagne, Claude   337   01   Actif   Retenues   46.42   29.61   16.81   11.04   0.00                                                                                                    |                                                    |
| BLOW, Jo   333   01   Actif   Retenues   64.73   35.58   29.15   23.38   0.00     BLOW, Tom   333   01   Actif   Retenues   76.29   44.07   32.22   26.45   0.00     Denis, Claude   336   01   Actif   Retenues   37.54   25.05   12.49   6.72   0.00     Frank, André   333   01   Actif   Retenues   37.54   25.05   12.49   6.72   0.00     Frank, Claude   333   01   Actif   Retenues   86.16   49.20   36.96   31.19   0.00     Frank, Claude   01   Actif   Retenues   76.11   43.92   32.19   26.42   0.00     Montagne, Claude   337   01   Actif   Retenues   46.42   29.61   16.81   11.04   0.00     Montagne, Plerre   337   01   Actif   Retenues   46.42   29.61   16.81   11.04   0.00                                                                                                    |                                                    |
| BLOW, Tom   333   01   Actif   Retenues   76.29   44.07   32.22   26.45   0.00     Denis, Claude   336   01   Actif   Retenues   37.54   25.05   12.49   6.72   0.00     Frank, André   333   01   Actif   Retenues   86.16   49.20   36.96   31.19   0.00     Frank, Claude   01   Actif   Retenues   76.11   43.92   32.19   25.42   0.00     Montagne, Claude   337   01   Actif   Retenues   46.42   29.61   16.81   11.04   0.00     Montagne, Claude   337   01   Actif   Retenues   46.42   29.61   16.81   11.04   0.00                                                                                                    | 0.00 49.59 26.2                                    |
| Denis, Claude   336   01   Actif   Retenues   37.54   25.05   12.49   6.72   0.00     Frank, André   333   01   Actif   Retenues   86.16   49.20   36.96   31.19   0.00     Frank, Claude   01   Actif   Retenues   76.11   43.92   32.19   26.42   0.00     Montagne, Claude   337   01   Actif   Retenues   46.42   29.61   16.81   11.04   0.00     Montagne, Claude   337   01   Actif   Retenues   46.42   29.61   16.81   11.04   0.00                                                                                                    | 0.00 53.61 27.                                     |
| Frank, André   333   01   Actif   Refenues   86.16   49.20   36.96   31.19   0.00     Frank, Claude   01   Actif   Refenues   76.11   43.92   32.19   26.42   0.00     Montagne, Claude   337   01   Actif   Refenues   46.42   29.61   16.81   11.04   0.00     Montagne, Plerre   337   01   Actif   Refenues   46.42   29.61   16.81   11.04   0.00                                                                                                    | 0.00 13.89 7.                                      |
| Frank, Claude   D1   Actif   Refenues   76.11   43.92   32.19   26.42   0.00     Montagne, Claude   337   D1   Actif   Refenues   46.42   29.61   16.81   11.04   0.00     Montagne, Plerre   337   D1   Actif   Refenues   46.42   29.61   16.81   11.04   0.00                                                                                                    | 0.00 49.59 18.4                                    |
| Montagne, Claude   337   01   Actif   Retenues   46.42   29.61   16.61   11.04   0.00     Montagne, Pierre   337   01   Actif   Retenues   46.42   29.61   16.61   11.04   0.00                                                                                                    | 0.00 53.61 27.                                     |
| Montagne, Pierre 337 01 Actif Retenues 46.42 29.61 16.81 11.04 0.00                                                                                                    | 0.00 21.99 10.9                                    |
|                                                                                                    | 0.00 21.99 10.9                                    |
| NEW JOe, Yan 333 01 Actif Retenues 38.96 22.25 16.71 10.94 0.00                                                                                                    | 0.00 21.99 11.                                     |
| Plerre, Serge ANG-001 338 01 Actif Retenues 46.42 29.61 16.81 11.04 0.00                                                                                                    | 0.00 21.99 10.5                                    |
| Richard, Luc 333 D1 Actif Retenues 46.42 29.61 16.61 11.D4 0.00                                                                                                    | 0.00 21.99 10.9                                    |
| Sommaire de la division 001 565.45 338.49 226.96 169.26 0.00                                                                                                    | 0.00 330.22 160.3                                  |

### Exemple de rapport mensuel

| Surance.ca                 |                                 |                        | R                                                       | Rapport des primes mensuelles<br>AAA WEB service client |                |                |                 |             |           |            |       |      |            | Produit le :2010/11/01<br>Page :1 |                        |
|----------------------------|---------------------------------|------------------------|---------------------------------------------------------|---------------------------------------------------------|----------------|----------------|-----------------|-------------|-----------|------------|-------|------|------------|-----------------------------------|------------------------|
| 2                          |                                 |                        | Facture virtuelle - Période du 2010/11/01 au 2010/11/30 |                                                         |                |                |                 |             |           |            |       |      |            |                                   |                        |
| No emp.<br># Certific      | Nom du participant<br>at N.A.S  | Salaire<br>État emploi | Division<br>Classe                                      | VIE                                                     | DMA            | IH             | IP              | AM          | MED       | SD         | CTS   | ним  | Sous-total | TPS<br>TVQ                        | Tx ass. prov.<br>Total |
| Division 001, Division 001 |                                 |                        |                                                         |                                                         |                |                |                 |             |           |            |       |      |            |                                   |                        |
| 333                        | BLOW, Jo<br>123114123           | 23,000\$<br>Actir      | 001<br>01                                               | 46000<br>9.94                                           | 100000<br>1.75 | 297<br>14.29   | 1278<br>11.25   | F<br>157.90 | 0.00      | C<br>39.25 | 25.00 | 0.00 | 259.38     | 0.00                              | 21.09<br>280.47        |
| 333                        | BLOW, Tom                       | 42,500\$<br>Actif      | 001<br>01                                               | 85000<br>18.36                                          | 100000<br>1.75 | 548<br>26.36   | 2362<br>20.79   | F<br>157.90 | F<br>0.00 | F<br>55.19 | 25.00 | 0.00 | 305.35     | 0.00                              | 25.23<br>330.58        |
| 336                        | Denis, Claude<br>333333333      | 45,000\$<br>Actif      | 001<br>01                                               | 90000<br>19.44                                          | 100000<br>1.75 | 580<br>27.90   | * 2500<br>22.00 | R<br>0.00   | F<br>0.00 | F<br>55.19 | 25.00 | 0.00 | 151.28     | 0.00                              | 11.37<br>162.65        |
| 333                        | Frank, André<br>55555555        | 43,872\$<br>Actif      | 001<br>01                                               | 333333<br>72.00                                         | 100000<br>1.75 | 566<br>27.22   | 2438<br>21.45   | F<br>157.90 | C<br>0.00 | C<br>39.25 | 25.00 | 0.00 | 344.57     | 0.00                              | 28.76<br>373.33        |
|                            | Frank, Claude                   | 42,000\$<br>Actif      | 001<br>01                                               | 84000<br>18.14                                          | 100000<br>1.75 | 542<br>26.07   | 2334<br>20.54   | F<br>157.90 | F<br>0.00 | F<br>55.19 | 25.00 | 0.00 | 304.59     | 0.00                              | 25.16<br>329.75        |
| 337                        | Montagne, Claude<br>777777777   | 67,544\$<br>Actir      | 001<br>01                                               | * 100000<br>21.60                                       | 100000<br>1.75 | * 600<br>28.86 | * 2500<br>22.00 | ا<br>63.95  | ا<br>0.00 | 23.46      | 25.00 | 0.00 | 186.62     | 0.00                              | 14.55<br>201.17        |
| 337                        | Montagne, Plerre<br>157874124   | 52,000\$<br>Actir      | 001<br>01                                               | * 100000<br>21.60                                       | 100000<br>1.75 | * 600<br>28.86 | * 2500<br>22.00 | l<br>63.95  | ا<br>0.00 | ا<br>23.46 | 25.00 | 0.00 | 185.62     | 0.00                              | 14.55<br>201.17        |
| 333                        | NEW JOe, Yan<br>234988282       | 48,200\$<br>Actir      | 001<br>01                                               | 96400<br>20.82                                          | 100000<br>1.75 | 0<br>0.00      | * 2500<br>22.00 | ا<br>63.95  | ا<br>0.00 | l<br>23.46 | 25.00 | 0.00 | 155.98     | 0.00                              | 11.88<br>168.86        |
| 338<br>ANG-001             | Plerre, Serge<br>44444444       | 55,432\$<br>Actir      | 001<br>01                                               | * 100000<br>21.60                                       | 100000<br>1.75 | * 600<br>28.86 | * 2500<br>22.00 | l<br>63.95  | F<br>0.00 | ا<br>23.46 | 25.00 | 0.00 | 185.62     | 0.00                              | 14.55<br>201.17        |
| 333                        | Richard, Luc                    | 50,000\$<br>Actir      | 001<br>01                                               | 100000<br>21.60                                         | 100000<br>1.75 | * 600<br>28.86 | * 2500<br>22.00 | ا<br>63.95  | F<br>0.00 | ا<br>23.46 | 25.00 | 0.00 | 185.62     | 0.00                              | 14.55<br>201.17        |
| 334                        | Tendresse, Sylvain<br>666666666 | 23,443\$<br>Congë sans | 001<br>01                                               | 0<br>0.00                                               | 0<br>00.0      | 0<br>0.00      | 0<br>0.00       | C<br>0.00   | C<br>0.00 | C<br>0.00  | 0.00  | 0.00 | 0.00       | 0.00                              | 0.00                   |

## Fermeture de session

Pour quitter, simplement cliquer sur le lien « Fermer la session »

AccueilFiche employéRésumé des ceûtsRésumé des garantiesListe employésCotation RapideBienvenue, AAA Web Services Client !Fermer la Session